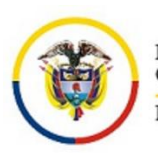

Rama Judicial Consejo Superior de la Judicatura República de Colombia

# CONSEJO SUPERIOR DE LA JUDICATURA CENTRO DE DOCUMENTACIÓN JUDICIAL

# MANUAL ADMINISTRADOR USUARIO APLICATIVO DE PERMISOS, LICENCIAS, COMISIÓN DE SERVICIOS Y DOCENCIA O ACTIVIDADES DE INVESTIGACIÓN

# PORTAL WEB DE LA RAMA JUDICIAL

Bogotá, enero de 2019 Versión 1.1

### MANUAL ADMINISTRADOR USUARIO APLICATIVO DE PERMISOS, LICENCIAS Y COMISIÓN DE SERVICIOS, DOCENCIA O ACTIVIDADES DE INVESTIGACIÓN

Para la administración del ingreso de permisos licencias, comisión de servicios, docencia o actividades de investigación, el usuario debe esta autenticado en el Portal web de la Rama Judicial y debe hacerlo de la siguiente manera:

✓ En el navegador a usar, una vez ingrese a <u>www.ramajudicial.gov.co</u>, en la parte

superior aparece el <sup>e</sup> icono (iniciar sesión), que hace referencia al registro o login a la página, la cual se señala en la siguiente imagen:

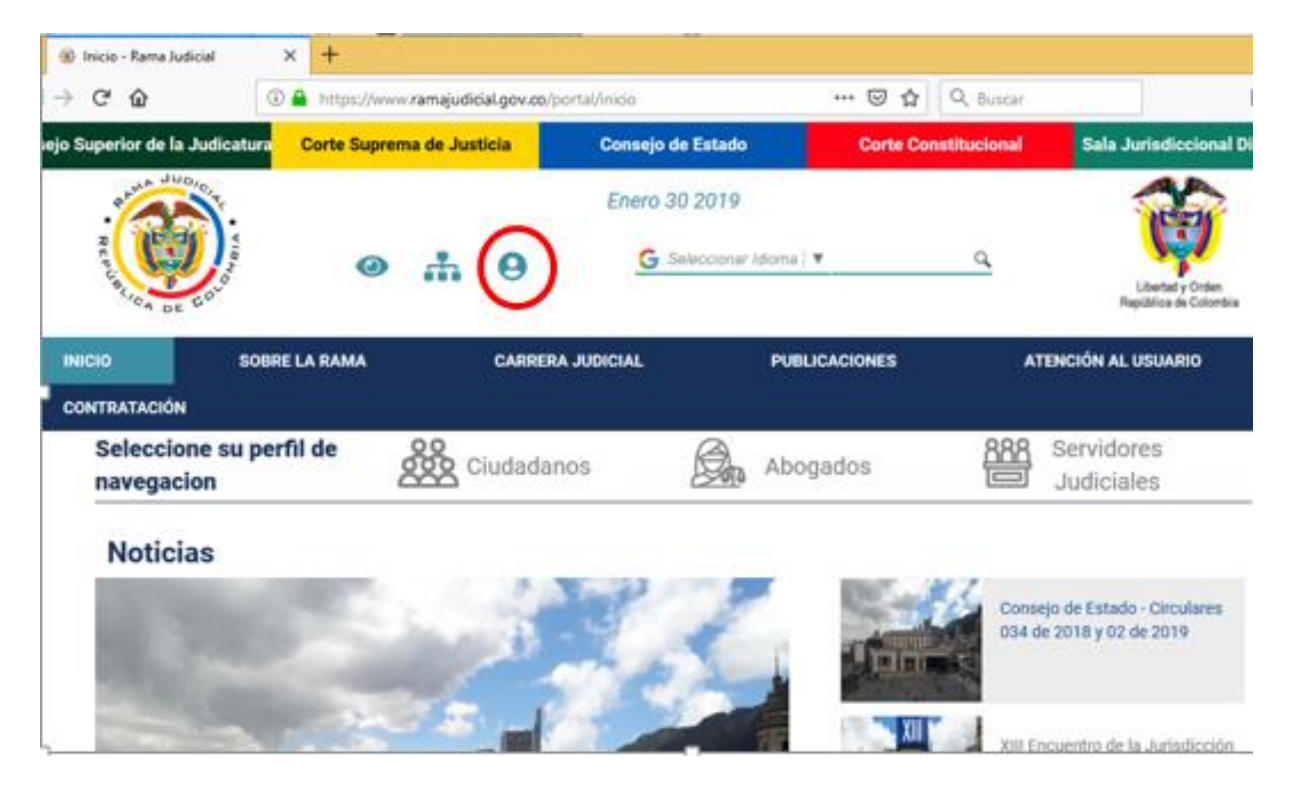

 Cuando se ingresa por primera vez, el sistema mostrará las condiciones de uso del Portal Web de la Rama Judicial, si está de acuerdo con las condiciones debe dar clic en el botón "acepto" al final del texto:

### Seleccione su perfil de navegacion

Ciudadanos

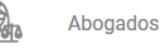

Servidores Judiciales

### Condiciones de uso

Bienvenido a nuestro sitio. Mantenemos este sitio web como un servicio a nuestros miembros. Al utilizar nuestro sitio, usted acepta cumplir y estar obligado por los siguientes términos de uso Por favor, revise los siguientes términos cuidadosamente. Si usted no está de acuerdo con estos términos, no debe utilizar este sitio

#### 1. POLÍTICAS DE CONFIDENCIALIDAD.

Copyright © 2008. Todos los derechos reservados

PORTAL WEB DE LA RAMA JUDICIAL. El Proceso de tecnología de diseño, así como cualquier marca y logotipo que aparezca en esta página son marcas comerciales registradas

Esta página Web tiene por objeto facilitar al público en general la información relativa a los servicios de PORTAL WEB DE LA RAMA JUDICIAL. Le rogamos leer atentamente la siguiente información antes de hacer uso de esta página Web. La utilización de esta publicación digital y su contenido está sujeta a las condiciones de uso y confidencialidad que más adelante se expondrán. Los siguientes son los términos de un acuerdo legal entre quienes ingresen a esta página PORTAL WEB DE LA RAMA JUDICIAL. Al acceder, navegar o usar este sitio Web, usted reconoce que ha leído, entendido, y se obliga a cumplir con estos términos y cumplir con todas las leyes y reglamentos aplicables, incluida la exportación y reexportación de leyes y reglamentos de control. Si no acepta dichos términos y condiciones, le rogamos se abstenga de utilizar nuestra página Web y su contenido.

PORTAL WEB DE LA RAMA JUDICIAL podrá, sin previo aviso, en cualquier momento revisar estos Términos de Uso y cualquier otra información contenida en este sitio Web mediante la actualización de este anuncio. PORTAL WEB DE LA RAMA JUDICIAL también puede realizar mejoras o cambios en los servicios o programas descritos en este sitio en cualquier momento y sin previo aviso.

Este sitio Web incluye avisos sobre servicios y productos propios e información de copyright, cuyos términos deben observarse y seguirse. Ningún contenido de este sitio puede ser copiado, reproducido, recopilado, cargado, publicado, transmitido, distribuido, o utilizado para la creación de servicios derivados de PORTAL WEB DE LA RAMA JUDICIAL sin su consentimiento previo por escrito, salvo que PORTAL WEB DE LA RAMA JUDICIAL le otorgue su permiso para acceder y visualizar las páginas Web dentro de este sitio, únicamente en su equipo y para su uso personal y no comercial. Esta autorización está condicionada a no modificar el contenido mostrado en este sitio, su mantenimiento intacto, todos los derechos de autor, marcas y otros avisos de propiedad, y su aceptación de cualquiera de los términos, condiciones y avisos que acompañan al contenido o de otro tipo establecidos en este sitio. No obstante lo anterior, cualquier material que esté disponible para su descarga, el acceso, o cualquier otra utilización de este sitio con sus propios términos de licencia, condiciones y avisos, ser rice por dichos términos, condiciones y avisos.

Los materiales de esta página Web están protegidos por derechos de autor y cualquier uso no autorizado, así como el incumplimiento de los términos, condiciones o avisos contenidos en ella, pueden violar la normatividad nacional vigente al respecto. La autorización concedida para utilizar esta página se entenderá automáticamente terminada en caso de infringir cualquiera de estas condiciones, estando obligado a destruir inmediatamente cualquier material obtenido o impreso de esta página, sin perjuicio de las acciones judiciales que pueda instaurar PORTAL WEB DE LA RAMA JUDICIAL por tal incumplimiento.

PORTAL WEB DE LA RAMA JUDICIAL es titular de todos los derechos sobre el software de la página Web, así como de los derechos de propiedad industrial e intelectual referidos a los contenidos que en ella se incluyan, a excepción de los derechos sobre productos y servicios que no son propiedad de esta Compañía, cuyas marcas están registradas a favor de sus respectivos titulares, y como tal son reconocidas por PORTAL WEB DE LA RAMA JUDICIAL.

PORTAL WEB DE LA RAMA JUDICIAL no concede ninguna licencia o autorización de uso de ninguna clase sobre sus derechos de propiedad intelectual, secretos empresariales o sobre cualquier otra propiedad o derecho relacionado con la página Web y sus contenidos.

#### 2. Normas de Confidencialidad y Protección de Datos.

Se considera norma de confidencialidad y protección de datos toda aquella información personal que el usuario ingresa libre y voluntariamente a la red de PORTAL WEB DE LA RAMA JUDICIAL, así como aquellas que son de obligatorio ingreso, tales como nombre de usuario y palabra clave (password). El usuario podrá ingresar sus datos personales durante su registro al sitio Web. El usuario puede modificar o actualizar parte de esta información en cualquier momento, de esta manera PORTAL WEB DE LA RAMA JUDICIAL podrá brindarle servicios y contenidos más acordes con su perfil.

PORTAL WEB DE LA RAMA JUDICIAL, se compromete a adoptar una política de confidencialidad y protección de datos, con el objeto de proteger la privacidad de la información personal obtenida a través de su Web Site.

Así mismo, se reserva el derecho de modificar las Normas de Confidencialidad y Protección de Datos que a continuación se detallan a fin de adaptarlas a nuevos requerimientos legislativos, jurisprudenciales, técnicos o todos aquellos que le permitan brindar mejores y más oportunos servicios y contenidos informativos, por lo cual se aconseja revisar estas normas periódicamente.

#### 3. Protección de la Información Personal.

La información proporcionada por el usuario al registrarse en PORTAL WEB DE LA RAMA JUDICIAL, está resguardada tecnológicamente y sólo podrán acceder a ella, el mismo usuario a través de una palabra clave (password) o en los casos en que el usuario lo requiera, los integrantes del área designada a esta tarea.

El usuario es el único responsable de mantener su palabra clave (password) y la información de su cuenta. Para disminuir los riesgos PORTAL WEB DE LA RAMA JUDICIAL recomienda al usuario salir de su cuenta y cerrar la ventana de su navegador cuando finalice su actividad, más aún si comparte su computadora con alguien o utiliza una computadora en un lugar público como una biblioteca o un café Internet.

Si bien PORTAL WEB DE LA RAMA JUDICIAL posee un sistema de protección tecnológico que va desde sus servidores hasta la salida a Internet, ninguna transmisión por Internet puede garantizar su seguridad al 100%. PORTAL WEB DE LA RAMA JUDICIAL no puede garantizar que la información ingresada a su sitio Web o transmitida utilizando su servicio sea completamente segura, con lo cual el usuario corre su propio riesgo.

#### 4. Confidencialidad de la Información.

PORTAL WEB DE LA RAMA JUDICIAL no compartirá ni revelará la información confidencial con terceros, excepto que tenga expresa autorización de quienes se suscribieron, o cuando ha sido requerido por orden judicial o legal, o para proteger los derechos de propiedad intelectual u otros derechos de PORTAL WEB DE LA RAMA JUDICIAL.

#### 5. Edición, eliminación y modificación.

Nos reservamos el derecho a nuestra discreción, de editar o eliminar cualquier documento, información u otro contenido que aparezca en el Sitio.

### 6. Aceptación de los términos.

Esta declaración de Confidencialidad y Protección de Datos está sujeta a los términos y condiciones de PORTAL WEB DE LA RAMA JUDICIAL, con lo cual constituye un acuerdo legal entre el usuario de PORTAL WEB DE LA RAMA JUDICIAL.

Si el usuario utiliza los servicios de PORTAL WEB DE LA RAMA JUDICIAL, significa que ha leído, entendido y aceptado los términos antes expuestos. Si no está de acuerdo con ellos, tiene

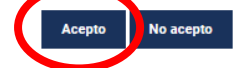

✓ El sistema pedirá que cambie la contraseña que se asignó cuando se creó el usuario:

| Seleccione su perfil de<br>navegacion                     |        | Ciudadanos | Ø. | Abogados | <u>888</u> | Servidores<br>Judiciales |
|-----------------------------------------------------------|--------|------------|----|----------|------------|--------------------------|
| Nueva contraseña                                          |        |            |    |          |            |                          |
| 💡 Por favor, establezca una nueva contr                   | aseña. |            |    |          |            |                          |
| Nueva contraseña<br>Contraseña<br>Confirmación<br>Guardar |        |            |    |          |            |                          |

✓ Para recordar la contraseña debe ingresar la respuesta de alguna de las preguntas disponibles en la sección "pregunta" y hacer clic en guardar:

|           | Seleccione su perfil de<br>navegacion                                                              |                  | Ciudadanos | Abogados | 888ServidoresJudiciales |
|-----------|----------------------------------------------------------------------------------------------------|------------------|------------|----------|-------------------------|
|           | Recordatorio de la cor                                                                             | ntraseña         |            |          |                         |
|           | 🍚 Por favor, elija por favor una pregun                                                            | ta de seguridad. |            |          |                         |
| $\langle$ | Recordatorio de la contraseña<br>Pregunta<br>¿Cuál es el segundo apellido de su padre<br>Respuesta | e? 🗸             |            |          |                         |
|           | Guardar                                                                                            |                  |            |          |                         |

 La página se recargará y en ella aparecerán el nombre y apellido en el lado superior derecho de la pantalla, lo que significa que ya está registrado en el portal y disponible para ingresar al módulo PERMISOS/DOCENCIA:

| 0 🔽 🔒 🕴                | nttps://www.ramajudio | tial.gov.co/portal/inici | 0            |                                      | 90%      | ) … ⊠ ☆                             | Q Buscar                                                                                                    |
|------------------------|-----------------------|--------------------------|--------------|--------------------------------------|----------|-------------------------------------|----------------------------------------------------------------------------------------------------|
| 1                      |                       |                          |              |                                      |          |                                     | 🔒 Ir a 🔻 🔰 usuario test borrado                                                                                                    |
| onsejo Superior de     | la Judicatura         | Corte Suprema de J       | usticia      | Consejo de Estado                    | Corte    | Constitucional                      | iccional Disciplinari                                                                                                    |
| REPUBLICA              | DE COLO               | 0                        | đ.           | Marzo 19 2019<br>G Seleccionar Idiom | a 🔻      | q                                   | Libertat y Orden<br>República da Colombia                                                                                            |
| INICIO                 | SOBRE LA RAMA         | CARF                     | ERA JUDICIAL | PUBLICACIONES                        | CONTRA   | TACIÓN                              | ATENCIÓN AL USUARIO                                                                                                    |
| Seleccion<br>navegacio | ie su perfil de<br>on |                          | Ciudadano    | os 🙆                                 | Abogados |                                     | Servidores<br>Judiciales                                                                                                    |
| Noticia                | IS                    | de.                      |              |                                      |          | Vea en<br>pública<br>Seccio         | directo, entrevistas en audiencia<br>a, aspirantes a Directores<br>nales de Administración Judicial                                  |
|                        |                       |                          |              |                                      |          | Convo<br>Repres<br>Empley<br>Comisi | catoria para la Elección de<br>entante de los Funcionarios y<br>ados de la Rama Judicial ante la<br>ión Interinstitucional 2019-2021 |

Para ingresar al aplicativo de permisos/docencia, existen dos formas de acceder:

1. Al lado superior derecho del Portal se encuentra "Seleccione su perfil de Navegación" para lo cual se debe dar clic en "Servidores Judiciales":

| jo Superior de la Judica   | Corte Suprema de Justi | orte Suprema de Justicia |            | Co            | orte Constitucional | Sala Jurisd |                          |
|----------------------------|------------------------|--------------------------|------------|---------------|---------------------|-------------|--------------------------|
| RUNA DECO                  | • V 8                  | • #                      |            | Marzo 1 2019  | a   🔻               | ٩           | Libetar<br>República     |
| NICIO SOI                  | BRE LA RAMA            | CARRERA                  | JUDICIAL   | PUBLICACIONES | CON                 | TRATACIÓN   | . ENCIÓN AL US           |
| Seleccione su penavegacion | erfil de               |                          | Ciudadanos |               | Abogados            | <u>888</u>  | Servidores<br>Judiciales |

Dentro de los temas desplegados aparece Docencia - Permisos:

| Servidores Judiciales                                                          |
|--------------------------------------------------------------------------------|
| Temas de Interés                                                               |
| Comité de Convivencia Laboral                                                  |
| <ul> <li>Comité Paritario Nacional del SG-SST</li> </ul>                       |
| <ul> <li>Comisiones, licencias y permisos</li> </ul>                           |
| <ul> <li>Consulta de Audiencias y Videoconferencia</li> </ul>                  |
| <ul> <li>Correo Electrónico Institucional:</li> </ul>                          |
| Ingresar al correo institucional                                               |
| Aplicativo de Soporte de Correo                                                |
| Messado ujuda serreo electrónico CENDOJ                                        |
| Ocencia - Permisos                                                             |
| <ul> <li>Formato de Calincación Art. 8 parágrafo 4 Ley 1579 de 2012</li> </ul> |

2. En el lado inferior derecho hacer clic en la imagen "Transparencia y acceso a la información pública":

|         | SOBRE LA RAMA                                                             | CARRERA JUDICIAL                                                                | PUBLICACIONES                                                            | ATENCIÓN AL USUARIO                                                                        | CONTRATACIÓN                                               |
|---------|---------------------------------------------------------------------------|---------------------------------------------------------------------------------|--------------------------------------------------------------------------|--------------------------------------------------------------------------------------------|------------------------------------------------------------|
| Į.      | Registro Nacional de Abogados                                             | Consulta de     Actos Admin     Biblioteca Vi     Comisorios I     Comisorios I | Procesos<br>instrativos de CSJ<br>instrati- SIDN<br>Cludadanos<br>SIGEDC | Consulta de Jusrisprude<br>Administrativos y Tribun<br>Consulta Notificaciones<br>Cosetivo | ncia - Tribunales<br>ales Superiores<br>por Aviso de Cobro |
|         | Constitution                                                              | Consulta de                                                                     | Jurisprudencia - Altas Cortes                                            | Consulta Personas Empl<br>Nacionales C G.P.     Información y consulta d                   | lazadas y Registros<br>le Auxiliares de la Justicia        |
| 山       | Tribunales Superiores                                                     |                                                                                 |                                                                          | -                                                                                          |                                                            |
| -       |                                                                           | CAMPUS VI                                                                       | IDICIAL                                                                  | ALCES                                                                                      | TRANSPARINCIA                                              |
| JA      | Juzgados Administrativos                                                  | "Rodrigo Lar                                                                    | a Bonilla"                                                               |                                                                                            |                                                            |
| AL<br>D | Juzgados Administrativos                                                  | "Rodrigo Lar                                                                    | a Bonilla"                                                               |                                                                                            |                                                            |
|         | Juzgados Administrativos<br>Juzgados del Circuito<br>Juzgados Municipales | "Rodrigo Lar<br>Transpa                                                         | a Bonilla"                                                               |                                                                                            |                                                            |

Posteriormente aparece una lista de temas de Interés general donde se encuentra Transparencia Activa, último Ítem del menú izquierdo, donde debe dar clic:

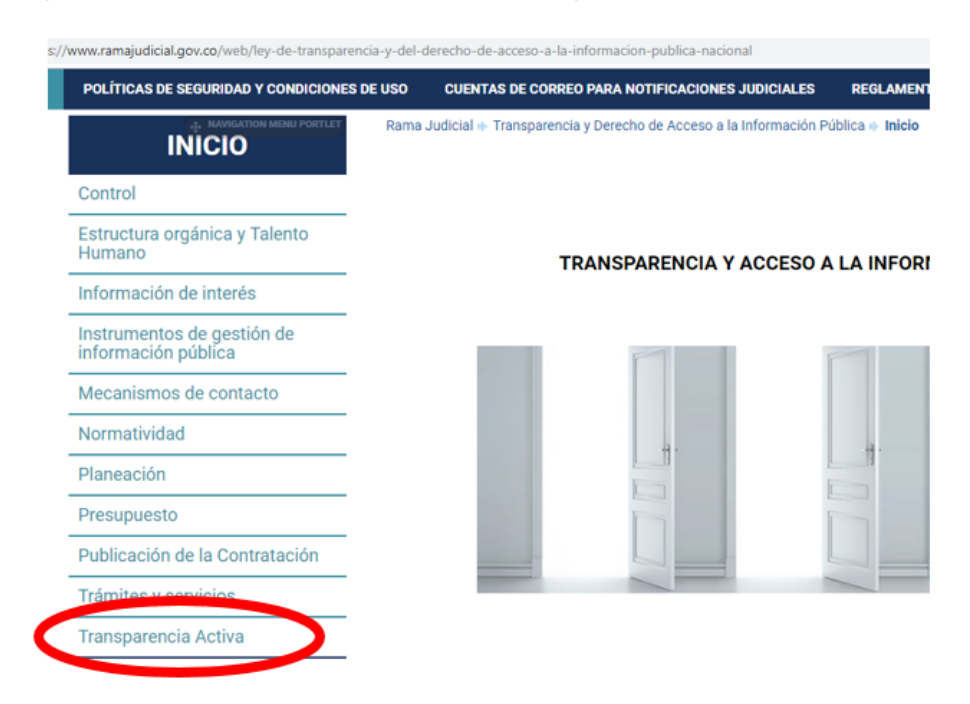

Luego se debe dar Clic en "Docencia/Permisos" del menú izquierdo:

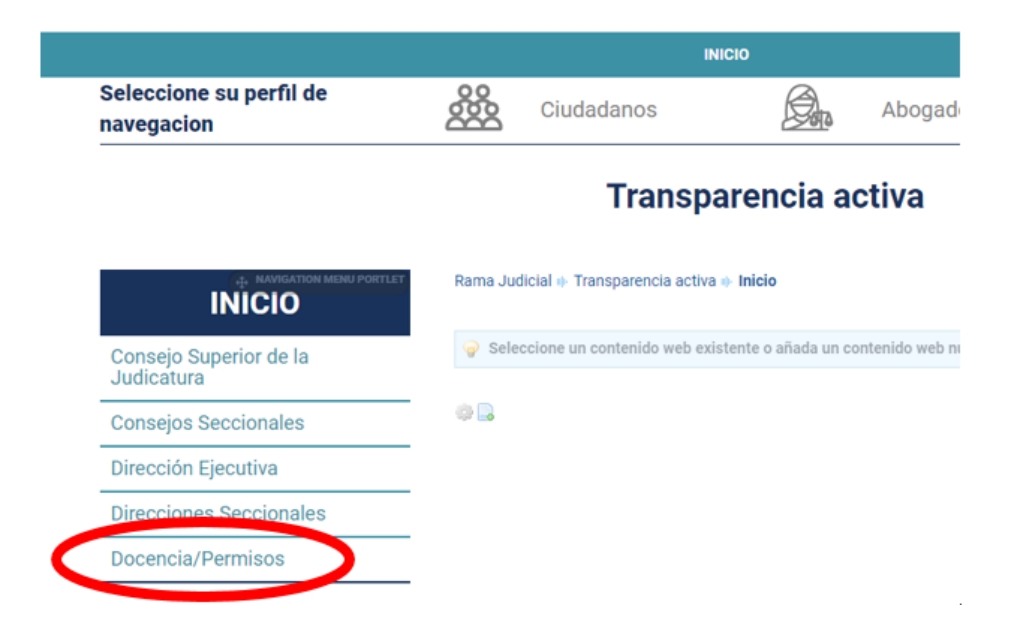

## 1. INGRESO DE PERMISOS, LICENCIAS Y COMISIÓN DE SERVICIOS:

a. Ingresar a la sección "permisos" – "agregar permisos" disponible en el menú izquierdo:

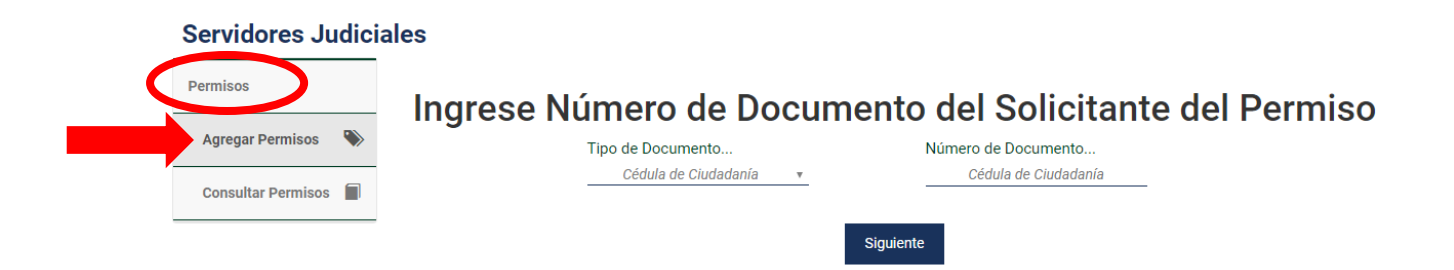

 Seleccionar el tipo de documento e ingresar el número de la persona que solicita el permiso, licencias o comisión de servicios o novedad y luego dar clic en "siguiente":

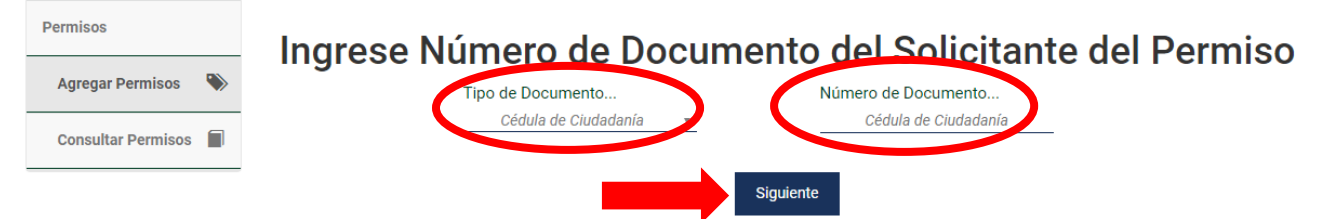

c. Luego aparecerá una serie de casillas, las cuales permiten identificar los datos básicos del Funcionario (a) o Empleado Judicial:

**Servidores Judiciales** 

## REGISTRO DE INFORMACIÓN COMPLEMENTARIA DE SERVIDORES JUDICIALES DATOS DEL ELINCIONARIO/A O EMPLEADO/A JUDICIAL

| Nombre<br>test                                                                                         |                  | Apellido<br>prueba                                                              | Tipo de Documento<br>Cédula de Ciudadanía 🔻 | Número de Docum<br>12345 |                                  |   |
|----------------------------------------------------------------------------------------------------|------------------|---------------------------------------------------------------------------------|---------------------------------------------|--------------------------|----------------------------------|---|
| Distrito Judicial                                                                                      |                  | Ciudad/Municipio                                                                | Entidad                                     |                          | Área                             |   |
| Distrito Judicial                                                                                      |                  | Seleccione 🔻                                                                    | JUZGADO ADMINISTR 🔻                         |                          | Seleccione                       |   |
|                                                                                                    |                  |                                                                                 |                                             | ~                        |                                  |   |
| Especialidad                                                                                           |                  | Despacho Judicial                                                               |                                             | Cargo                    |                                  |   |
| Especialidad<br>SIN SECCIÓN                                                                            | <u>,</u><br>ncia | Juzgado 001 ADMI<br>Juzgado 001 ADMI<br>s, Comisión de Se                       | vistrativo •<br>ervicios                    | Cargo                    | Secretario General               | Ŧ |
| Especialidad<br>SIN SECCIÓN<br>Permisos, Licer<br>Tipo de Permiso                                      | ncia             | Despacho Judicial<br>JUZGADO 001 ADMI<br>s, Comisión de Se<br>Desde             | ervicios                                    | Hasta                    | Secretario General               | Ŧ |
| Especialidad<br>SIN SECCIÓN<br>Permisos, Licer<br>Tipo de Permiso<br>Seleccione                        | ncia             | Despacho Judicial<br>JUZGADO 001 ADMII<br>s, Comisión de Se<br>Desde<br>dd/mm/y | VISTRATIVO V<br>Prvicios                    | Cargo<br>Hasta           | Secretario General<br>dd/mm/yyyy | Ŧ |
| Especialidad<br>SIN SECCIÓN<br>Permisos, Licer<br>Tipo de Permiso<br>Seleccione<br>Acto Administrativo | ncia             | Despacho Judicial<br>JUZGADO 001 ADMII<br>s, Comisión de Se<br>Desde<br>dd/mm/y |                                             | Cargo<br><br>Hasta       | Secretario General<br>dd/mm/yyyy | v |

d. Seleccionar Ciudad/Municipio – Entidad - Área – Especialidad (no obligatorio) – Despacho Judicial y Cargo del Funcionario quien solicitará el permiso:

### **Servidores Judiciales**

Permisos

## REGISTRO DE INFORMACIÓN COMPLEMENTARIA DE SERVIDORES JUDICIALES DATOS DEL FUNCIONARIO/A O EMPLEADO/A JUDICIAL

| test                                   |   | prueba                                 | Cédula de Ciudadanía 🔻         |                | 12345              |   |  |
|----------------------------------------|---|----------------------------------------|--------------------------------|----------------|--------------------|---|--|
| Distrito Judicial<br>Distrito Judicial |   | Ciudad/Municipio<br>Seleccione •       | Entidad<br>JUZGADO ADMINISTR ▼ |                | Área<br>Seleccione |   |  |
| Especialidad<br>SIN SECCIÓN            | Ŧ | Despacho Judicial<br>JUZGADO 001 ADMIN | ISTRATIVO 🔻                    | Cargo<br>Secre | etario General     | Ŧ |  |

| dd/mm/yyyy dd/mm/yyyy |  |
|-----------------------|--|
|                       |  |
|                       |  |
|                       |  |
|                       |  |

Guardar

 e. Seleccionar tipo de permiso (Licencia Remunerada, Licencia No Remunerada, Permiso, Comisión de Servicios), periodo de tiempo (desde – hasta) y digitar el Acto Administrativo que lo autoriza:

### Servidores Judiciales

| Nombre                        | Apell     | ido                                 | Tipo de Documento   | Número de Documen            |
|-------------------------------|-----------|-------------------------------------|---------------------|------------------------------|
| Distrite Indiaial             | Civid     |                                     |                     | 12343<br>Área                |
| Distrito Judicial             | Ciuda     | Seleccione v                        | JUZGADO ADMINISTR 🔻 | Seleccione                   |
| Especialidad<br>              | Ψ         | Despacho Judicia<br>JUZGADO 001 ADI | I C                 | argo<br>Secretario General 🔹 |
| Permisos, Lice                | encias, C | omisión de S                        | Servicios           |                              |
|                               |           |                                     | L                   | asta                         |
| Tipo de Permiso<br>Seleccione | Ŧ         | Desde<br>dd/mm                      | л/ууууу             | dd/mm/yyyy                   |

f. Para finalizar hacer clic en **Guardar** para que el aplicativo almacene todos los datos diligenciados:

|                                        |       | Apellido                            |           | Tipo de Documento              |       | Número de Docume            | ento |
|----------------------------------------|-------|-------------------------------------|-----------|--------------------------------|-------|-----------------------------|------|
| test                                   |       | prueba                              |           | Cédula de Ciudadanía 🔻         |       | 12345                       |      |
| Distrito Judicial<br>Distrito Judicial |       | Ciudad/Municipio<br>Seleccione      | Ŧ         | Entidad<br>JUZGADO ADMINISTR 🔻 |       | Área<br>Seleccione          | Ŧ    |
| Especialidad<br>SIN SECCIÓN            | encia | Despacho Judicia<br>JUZGADO 001 ADI |           |                                |       | Cargo<br>Secretario General |      |
| Tipo de Permiso                        |       | Desde                               |           |                                | Hasta |                             |      |
| Calassians                             | Ŧ     |                                     | dd/mm/yyy | у                              |       | dd/mm/yyyy                  |      |
| Seleccione                             |       |                                     |           |                                |       |                             |      |

g. Cuando se finalice el ingreso, el aplicativo mostrará en el lado inferior el permiso que se agregó recientemente, al igual que la totalidad que se han registrado con ese número de identificación para ese Despacho Judicial:

### Servidores Judiciales

#### Permisos **REGISTRO DE INFORMACIÓN COMPLEMENTARIA DE** SERVIDORES JUDICIALES DATOS DEL FUNCIONARIO/A O EMPLEADO/A JUDICIAL Nombre Apellido Tipo de Documento Número de Documento test prueba Cédula de Ciudadanía 🔻 12345 \_\_\_\_\_ Distrito Judicial Ciudad/Municipio Entidad Área Distrito Judicial JUZGADO ADMINISTI 🔻 Seleccione... Seleccione... v Ŧ Cargo Despacho Judicial Especialidad SIN SECCIÓN 🔹 JUZGADO 001 ADMINISTRATIVC 🔻 Secretario General Ŧ Permisos, Licencias, Comisión de Servicios Desde Tipo de Permiso Hasta Seleccione... w dd/mm/yyyy dd/mm/yyyy Acto Administrativo Acto Administrativo Guardar Consulta de Permisos Fecha Inicio Fecha fin dd/mm/aaaa dd/mm/aaaa Buscar Tipo de Permiso Acto Administrativo Fecha de inicio Fecha de finalización Permiso 1122 2019-03-29 2019-04-01 Mostrando 1 resultado.

## 2. ACTUALIZACIÓN DE INFORMACIÓN EN EL MÓDULO:

Para actualizar algún registro o permiso Licencia Remunerada, Licencia No Remunerada, Permiso, Comisión de Servicio, debe hacer clic en el botón "Permisos" del menú izquierdo, luego clic en "consultar permisos":

| Permisos Agregar Permisos | REGISTR<br>DATOS DE                        | o d<br>L fi | E INFORMAC<br>SERVIDORE             | CIÓN COMPL<br>S JUDICIALE                   | EMEN<br>S<br>Ado/ | NTARIA DE                | I  |
|---------------------------|--------------------------------------------|-------------|-------------------------------------|---------------------------------------------|-------------------|--------------------------|----|
|                           | Nombre<br>Usuario                          |             | Apellido<br>Prueba                  | Tipo de Documento<br>Cédula de Ciudadanía 🔻 |                   | Número de Documen<br>123 | to |
|                           | Distrito Judicial<br>Distrito Judicial     |             | Ciudad/Municipio<br>VILLAVICENCIO 🔻 | Entidad<br>JUZGADO ADMINISTI 🔻              | -                 | Área<br>Seleccione       | Ŧ  |
|                           | Especialidad<br>SIN SECCIÓN - ORAL         | <u>*</u>    | Despacho Judicia<br>JUZGADO 001 ADI | al<br>MINISTRATIVC 🔻                        | Cargo             | Tecnico 🔻                |    |
|                           | Tipo de Permiso                            |             | c, Comision de S<br>Desde<br>06/05/ | 2019                                        | Hasta             | 03/05/2019               |    |
|                           | Acto Administrativo<br>Acto Administrativo |             |                                     |                                             |                   |                          |    |

El módulo muestra sólo los registros que se han ingresado para ese Despacho, para actualizar hacer clic en "Acciones" y escoger la opción "actualizar permiso":

| DS | Fecha  | Inicial                |                    | Fecha Final             |                        | Tipo             |             | M            | unicipio               |               |                                                      |                      |
|----|--------|------------------------|--------------------|-------------------------|------------------------|------------------|-------------|--------------|------------------------|---------------|------------------------------------------------------|----------------------|
|    | dd/m   | m/aaaa                 |                    | dd/mm/aaaa              |                        | Se               | eleccione   | * <u>S</u>   | eleccione el municipio | •             |                                                      |                      |
|    |        |                        |                    |                         |                        | Buscar           |             |              |                        |               |                                                      |                      |
|    | Código | Acto<br>Administrativo | Nombre<br>Completo | Cédula de<br>Ciudadanía | Tipo de<br>Permiso     | Fecha<br>Inicial | Fecha Final | Departamento | Distrito               | Municipio     | Despacho                                             | Accion               |
|    | 4882   |                        | Usuario<br>Prueba  | 123                     | Licencia<br>Remunerada | 06/05/2019       | 03/05/2019  | META         | VILLAVICENCIO          | VILLAVICENCIO | JUZG DO 001<br>ADMI IST<br>DE<br>VILLA IC<br>Permiso | Je Acciones          |
|    | 4881   |                        | Usuario<br>Prueba  | 123                     | Licencia<br>Remunerada | 13/05/2019       | 09/05/2019  | META         | VILLAVICENCIO          | VILLAVICENCIO | JUZG DC<br>ADMILIS<br>DE<br>VILLA IC<br>Permiso      | Je Acciones          |
|    | 1283   | prueba                 | prueba<br>prueba   | 789                     | Permiso                | 27/03/2019       | 30/03/2019  | CUNDINAMARCA | No Encontrado          | СНІ́А         | JUZG DO 001<br>PROMOSVO<br>MUNICIPAL DE<br>CHÍA      | Cancelado            |
|    | 1146   | prueba3                | test<br>prueba     | 1234                    | Permiso                | 22/03/2019       | 25/03/2019  | BOGOTÁ       | CUNDINAMARCA           | BOGOTÁ        | JUZGADO 001<br>ADMINISTRATIVO<br>DE BOGOTÁ           | Permiso<br>Cancelado |

Se habilitarán los campos para hacer la respectiva actualización como lo son: tipo de permiso, Acto administrativo, inicio y fin del permiso, y un campo de selección si el permiso fue cancelado; finalmente hacer clic en "Actualizar" para que guarde los cambios realizados:

## Servidores Judiciales

| Permisos | Beneficiaro del Permiso:       |
|----------|--------------------------------|
|          | Usuario Prueba                 |
|          | Número de Identificación:      |
|          | 123                            |
|          | Tipo de Permiso:               |
|          | Licencia Remunerada 🔹          |
|          | Acto Administrativo:           |
|          |                                |
|          | Inicio del Permiso: 06/05/2019 |
|          | Fin del Permiso: 03/05/2019    |
|          | Cancelar Permiso:              |
| [        | Actualizar                     |

### 3. EXPORTAR REGISTROS:

Para exportar Permisos, Licencias y Comisiones, en el menú izquierdo hacer clic en "permisos" seguido en "consultar permisos"; finalmente en el botón del lado inferior "Exportar"

| Permisos             | Fecha I | Fecha Inicial<br>dd/mm/aaaa |                    | Fecha Final             |                    | Ti               | 00<br>Seleccione | *            | Municipio        | municipio T |
|----------------------|---------|-----------------------------|--------------------|-------------------------|--------------------|------------------|------------------|--------------|------------------|-------------|
| Agregar Permisos 🛛 📎 | du/mi   | 1/ 4444                     |                    | uu/mm/aaaa              |                    | Buscar           | ocreatione       |              | Seleccione en    | manicipio + |
| Consultar Permisos   |         |                             |                    |                         |                    | Duscal           |                  |              |                  |             |
|                      | Código  | Acto<br>Administrativo      | Nombre<br>Completo | Cédula de<br>Ciudadanía | Tipo de<br>Permiso | Fecha<br>Inicial | Fecha Final      | Departamento | Distrito         | Municipio   |
|                      | 1134    | 1122                        | test<br>prueba     | 12345                   | Permiso            | 29/03/2019       | 01/04/2019       | CUNDINAMARCA | No<br>Encontrado | СНІ́А       |

El aplicativo descarga un archivo en formato Excel (.xls), con todos los permisos digitados por el usuario administrador del aplicativo de permisos:

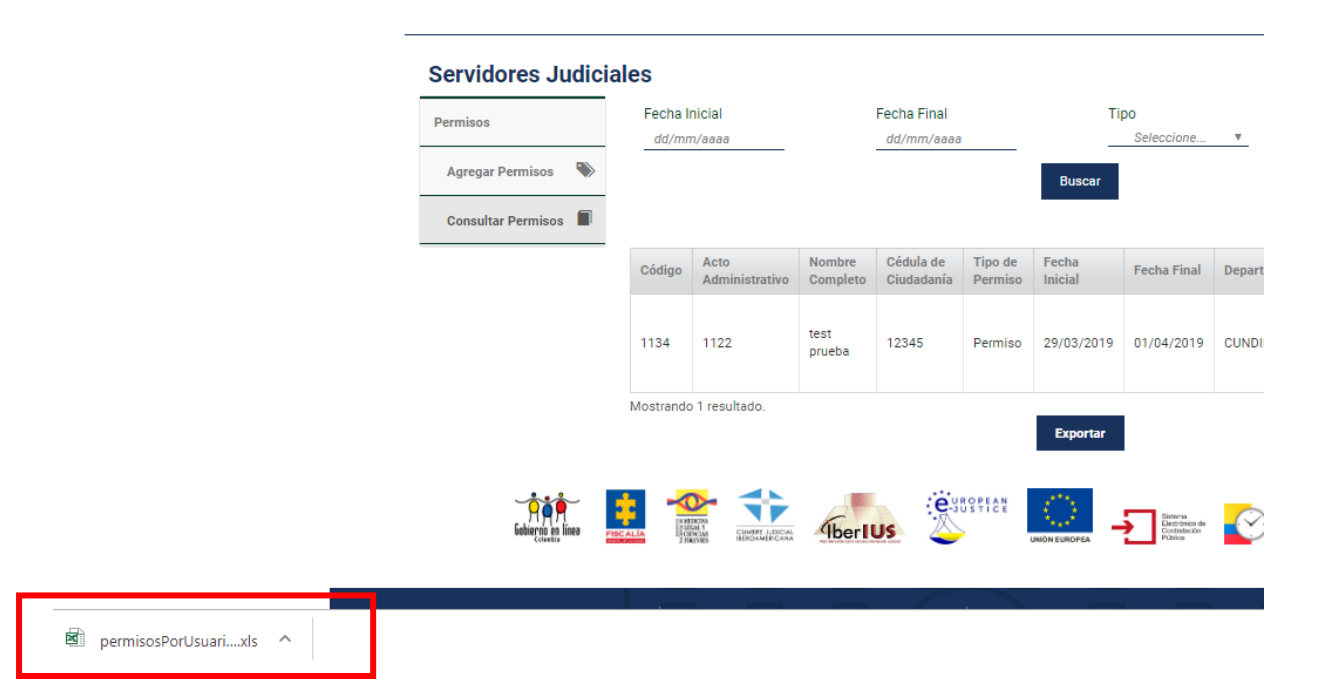

Muestra todos los registros que han sido ingresados para las personas del Despacho correspondiente en formato Excel:

| 1  | A      | В                              | C                                 | D                    | E                 | F             | G           | H            | 1        | J         | K          |
|----|--------|--------------------------------|-----------------------------------|----------------------|-------------------|---------------|-------------|--------------|----------|-----------|------------|
| 1  | Código | Acto Administrativo            | Usuario                           | Cédula de Ciudadanía | Tipo de Permiso   | Fecha Inicial | Fecha Final | Departamento | Distrito | Municipio | Despacho   |
| 2  | 1212   | Resolución 001 de 2019         | Cristian Gabriel Cardenas Anzola  | 1014250194           | Licencia Remunera | 2019-01-11    | 2019-01-17  | BOYACÁ       | TUNJA    | TUNJA     | JUZGADO 00 |
| 3  | 1213   | Resolución 0002 de 31 de Enero | Sandra Patricia Alvarez Salamanca | 40041202             | Permiso           | 2019-02-01    | 2019-02-01  | BOYACÁ       | TUNJA    | TUNJA     | JUZGADO 00 |
| 4  | 1214   | Resolución 003 de 14 /02/2019  | Yinna Paola Ruiz Bernal           | 33379188             | Permiso           | 2019-02-15    | 2019-02-15  | BOYACÁ       | TUNJA    | TUNJA     | JUZGADO 00 |
| 5  | 1219   | Resolución 4 de 2019           | Yinna Paola Ruiz Bernal           | 33379188             | Permiso           | 2019-02-20    | 2019-02-20  | BOYACÁ       | TUNJA    | TUNJA     | JUZGADO 00 |
| 6  | 1258   | resolución 06 de 2019          | Sandra Patricia Alvarez Salamanca | 40041202             | Permiso           | 2019-02-21    | 2019-02-21  | BOYACÁ       | TUNJA    | TUNJA     | JUZGADO 00 |
| 7  | 1216   | Resolución 0005 de 2019        | Cristian Gabriel Cardenas Anzola  | 1014250194           | Permiso           | 2019-02-21    | 2019-02-22  | BOYACÁ       | TUNJA    | TUNJA     | JUZGADO 00 |
| 8  | 1239   | Resolución 045                 | FABIO DE JESUS SUÁREZ OROZO       | 4266156              | Permiso           | 2018-12-07    | 2016-12-07  | BOYACÁ       | TUNJA    | TUNJA     | JUZGADO 00 |
| 9  | 1240   | Resolución 042                 | FABIO DE JESUS SUÁREZ OROZO       | 4266156              | Permiso           | 2018-10-29    | 2018-10-29  | BOYACÁ       | TUNJA    | TUNJA     | JUZGADO 00 |
| 10 | 1242   | Resolución 047                 | Wilson Gerardo Cortés Jiménez     | 7160049              | Permiso           | 2018-12-12    | 2018-12-12  | BOYACÁ       | TUNJA    | TUNJA     | JUZGADO 00 |
| 11 | 1243   | Resolución 043                 | William Fernando Cruz Soler       | 1049612835           | Permiso           | 2018-11-02    | 2018-11-02  | BOYACÁ       | TUNJA    | TUNJA     | JUZGADO 00 |
| 12 | 1244   | Resolución 041                 | Ángela Milady Viasús Quintero     | 33368426             | Permiso           | 2018-10-18    | 2018-10-18  | BOYACÁ       | TUNJA    | TUNJA     | JUZGADO 00 |
| 13 | 2254   | Resolución 001                 | Wilson Gerardo Cortés Jiménez     | 7160049              | Permiso           | 2019-01-18    | 2019-01-18  | BOYACÁ       | TUNJA    | TUNJA     | JUZGADO 00 |
| 14 | 2255   | Resolución 002                 | William Fernando Cruz Soler       | 1049612835           | Permiso           | 2019-02-15    | 2019-02-15  | BOYACÁ       | TUNJA    | TUNJA     | JUZGADO 00 |
| 15 | 2256   | Resolución 003                 | FABIO DE JESUS SUÁREZ OROZO       | 4266156              | Permiso           | 2019-02-27    | 2019-02-28  | BOYACÁ       | TUNJA    | TUNJA     | JUZGADO 00 |
| 16 | 2258   | Resolución 004                 | Claudia del Pilar Sánchez Niño    | 40028730             | Permiso           | 2019-02-28    | 2019-02-28  | BOYACÁ       | TUNJA    | TUNJA     | JUZGADO 00 |
| 17 | 2259   | Resolución 005                 | Wilson Gerardo Cortés Jiménez     | 7160049              | Permiso           | 2019-03-08    | 2019-03-08  | BOYACÁ       | TUNJA    | TUNJA     | JUZGADO 00 |
| 18 | 2055   | resolución 07 de 2019          | Cristian Gabriel Cardenas Anzola  | 1014250194           | Permiso           | 2019-03-28    | 2019-03-29  | BOYACÁ       | TUNJA    | TUNJA     | JUZGADO 00 |
| 19 | 2404   | 07/03/2019                     | JUANITA CORONEL                   | 1116552163           | Permiso           | 2019-03-08    | 2019-03-08  | BOYACÁ       | TUNJA    | TUNJA     | JUZGADO 00 |
| 20 | 2406   | 23/01/2019                     | YULIETH YURANY NUÑEZ BOHOR        | 33376021             | Permiso           | 2019-01-23    | 2019-01-23  | BOYACÁ       | TUNJA    | TUNJA     | JUZGADO 00 |
| 21 | 2407   | 06/03/2019                     | YULIETH YURANY NUÑEZ BOHOR        | 33376021             | Permiso           | 2019-03-06    | 2019-03-06  | BOYACÁ       | TUNJA    | TUNJA     | JUZGADO 00 |
| 22 | 2411   | RESOLUCIÓN 001 24/01/2019      | ANDREA MEDINA RODRIGUEZ           | 1016006010           | Permiso           | 2019-01-25    | 2019-01-25  | BOYACÁ       | TUNJA    | TUNJA     | JUZGADO 00 |
| 23 | 2413   | RESOLUCIÓN 001 24/01/2019      | ANDREA MEDINA RODRIGUEZ           | 1016006010           | Permiso           | 2019-02-15    | 2019-02-15  | BOYACÁ       | TUNJA    | TUNJA     | JUZGADO 00 |
| 24 | 2414   | RESOLUCIÓN 001 24/01/2019      | ANDREA MEDINA RODRIGUEZ           | 1016006010           | Permiso           | 2019-03-08    | 2019-03-08  | BOYACÁ       | TUNJA    | TUNJA     | JUZGADO 00 |
| 25 | 2415   | RESOLUCIÓN 001 24/01/2019      | ANDREA MEDINA RODRIGUEZ           | 1016006010           | Permiso           | 2019-03-29    | 2019-03-29  | BOYACÁ       | TUNJA    | TUNJA     | JUZGADO 00 |
| 26 | 2418   | RESOLUCIÓN NO. 012 de 2018     | LUIS FERNANDO ROA HOLGUIN         | 7176785              | Permiso           | 2019-02-07    | 2019-02-10  | BOYACÁ       | TUNJA    | TUNJA     | JUZGADO 00 |
| 27 | 2419   | RESOLUCION No. 012 de 2018     | LUIS FERNANDO ROA HOLGUIN         | 7176785              | Permiso           | 2019-03-13    | 2019-03-16  | BOYACÁ       | TUNJA    | TUNJA     | JUZGADO 00 |
| 28 | 2616   | RTS1552                        | FANNY ELIZABETH ROBLES MAR        | 40024655             | Permiso           | 2018-11-28    | 2018-11-28  | BOYACÁ       | TUNJA    | TUNJA     | DESPACHO   |
| 29 | 2625   | RTS1323                        | MARTHA LUCIA RUEDA CAMARGO        | 51666203             | Licencia Remunera | 2018-09-13    | 2018-10-02  | BOYACÁ       | TUNJA    | TUNJA     | JUZGADO 00 |
| 30 | 2863   | 19 DE DICIEMBRE DE 2018        | SONIA DENISSE SANCHEZ RAMIF       | 33675299             | Permiso           | 2019-01-11    | 2019-01-11  | BOYACÁ       | TUNJA    | TUNJA     | JUZGADO 00 |
| 31 | 2866   | 19 DE DICIEMBRE DE 2018        | OLIVER STEVT QUIROGA GUTIER       | 1049623463           | Permiso           | 2019-01-11    | 2019-01-11  | BOYACÁ       | TUNJA    | TUNJA     | JUZGADO 00 |
| 32 | 2873   | 6 DE MARZO DE 2019             | YOLANDA MAGDALENA GONZALE         | 24047910             | Permiso           | 2019-03-07    | 2019-03-08  | BOYACÁ       | TUNJA    | TUNJA     | JUZGADO 00 |
| 33 | 2879   | RESOLUCION 01 DEL 12 DE FE     | PEDRO ARMANDO BAUTISTA RAN        | 7174736              | Licencia Remunera | 2019-02-13    | 2019-02-22  | BOYACÁ       | TUNJA    | TUNJA     | JUZGADO 00 |

### 4. INGRESO DE DOCENCIA (PARA CONSEJOS SECCIONALES Y ALTAS CORTES)

a. Ingresar a "Docencia" – "Agregar docencia" disponible en el menú izquierdo:

### Servidores Judiciales

|   | Permisos              | Fecha I | nicial                 | F                  | echa Final              |                    | Tipo             |             | N            | Iunicipio  |
|---|-----------------------|---------|------------------------|--------------------|-------------------------|--------------------|------------------|-------------|--------------|------------|
| ( | Docencia              | aa/mn   | n/aaaa                 | -                  | dd/mm/aaaa              |                    | Buscar           | eleccione • |              | Seleccione |
|   | Agregar Docencia      |         |                        |                    |                         |                    |                  |             |              |            |
|   | Consultar Docencias 🗐 |         |                        |                    |                         |                    |                  |             |              |            |
|   |                       | Código  | Acto<br>Administrativo | Nombre<br>Completo | Cédula de<br>Ciudadanía | Tipo de<br>Permiso | Fecha<br>Inicial | Fecha Final | Departamento | Distri     |
|   |                       |         |                        | nrueha             |                         |                    |                  |             |              |            |

b. Seleccionar el tipo de documento e ingresar el número del mismo, de la persona a la cual se le va a registrar datos de docencia o investigación, luego dar clic en "**siguiente**":

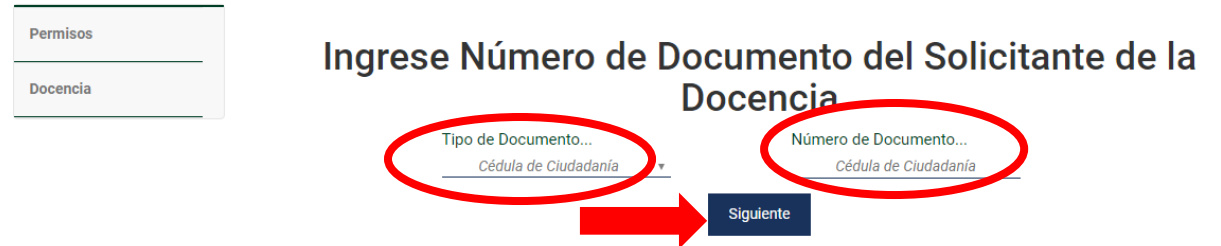

c. Aparecerá los campos de identificación del Funcionario (a) o Empleado Judicial:

### Servidores Judiciales

Permisos

Docencia

## REGISTRO DE INFORMACIÓN COMPLEMENTARIA DE SERVIDORES JUDICIALES DATOS DEL FUNCIONARIO/A O EMPLEADO/A JUDICIAL

| Nombre                     | Apellido Apellido |                   | Tipo de Documento      | Número de Documento          |
|----------------------------|-------------------|-------------------|------------------------|------------------------------|
| Nombre                     |                   |                   | Cédula de Ciudadanía 🔻 | 95189521                     |
| Distrito Judicial          | Ciudad/N          | Aunicipio         | Entidad                | Área                         |
| Distrito Judicial          | Sele              | ccione v          | Seleccione •           | Seleccione ▼                 |
| Especialidad<br>Seleccione | Ŧ                 | Despacho Judicial |                        | Cargo<br>Seleccione v        |
| Docencia/Inve              | stigación         | Fecha Final       |                        | Horas Docencia/Investigacion |

dd/mm/yyyy

Registrar

# d. Seleccionar Ciudad/Municipio – Entidad – Área – Especialidad (opcional) – Despacho Judicial y Cargo del Funcionario de quien se registrará la información:

Institución

### **Servidores Judiciales**

dd/mm/yyyy

Materia o Tema de Investigación

| Permisos |  |
|----------|--|
| Docencia |  |

## REGISTRO DE INFORMACIÓN COMPLEMENTARIA DE SERVIDORES JUDICIALES DATOS DEL FUNCIONARIO/A O EMPLEADO/A JUDICIAL

| Nombre Nombre                                            | Apellido<br>Apellido           |                                      | Tipo de Document<br>Cédula de Ciudada | o<br>nía ▼ | Número de Document<br>95189521 |
|----------------------------------------------------------|--------------------------------|--------------------------------------|---------------------------------------|------------|--------------------------------|
| Distrito Judicial<br>Distrito Judicial                   | Ciudad/Municipio<br>Seleccione | )<br>*                               | Entidad<br>Seleccione                 | Ŧ          | Área<br>Seleccione             |
| E-markelisted                                            | Des                            | oacho Judicial                       |                                       | Car        | go                             |
| Seleccione                                               |                                | Seleccione                           | Ψ                                     |            | Seleccione 🔻                   |
| Seleccione                                               | gación                         | Seleccione                           | Ψ                                     | Ho         | Seleccione v                   |
| Seleccione  Occencia/Investig Fecha de Inicio dd/mm/yyyy | gación                         | Seleccione<br>na Final<br>dd/mm/yyyy | Ψ                                     | Ho         | Seleccione v                   |

Registrar

e. Ingresar: fecha de inicio - fecha final y horas, del período en la cual realiza Docencia o investigación, ingresar Materia o tema de investigación e institución; finalmente clic en Registrar

### Servidores Judiciales

| Permisos<br>Docencia | REGISTRO I                                           | DE INFORMACIÓ<br>SERVIDORES                      | ÓN COMPLE<br>JUDICIALES                     | MENTARIA DE<br>S<br>DO/A JUDICIAI    |
|----------------------|------------------------------------------------------|--------------------------------------------------|---------------------------------------------|--------------------------------------|
|                      | Nombre<br>test                                       | Apellido<br>Prueba                               | Tipo de Documento<br>Cédula de Ciudadanía 🔻 | Número de Documento<br>95189521      |
|                      | Distrito Judicial<br>CUNDINAMARCA                    | Ciudad/Municipio<br>BOGOTÁ v                     | Entidad<br>TRIBUNAL ADMINISTI 🔻             | Área<br>Judicial (Altas Cortes, ▼    |
|                      | Especialidad Seleccione •                            | Despacho Judicial<br><u>DESPACHO 001 DE LA S</u> | SECCIÓN ( 🔻                                 | Cargo<br>Profesional Especializado 🔻 |
|                      | Docencia/Investiga                                   | ación                                            |                                             |                                      |
|                      | Fecha de Inicio<br>01/05/2019                        | Fecha Final<br>                                  |                                             | Horas Docencia/Investigacion 23      |
|                      | Materia o Tema de Investigación<br>ASIGNATURA - TEST | Institución<br>INSTITUCIÓN - T                   | EST                                         |                                      |
|                      |                                                      | Regis                                            | trar                                        |                                      |

El módulo después de registrar muestra los datos ingresado en la parte inferior:

| Se ha añadido la docencia.                                                                                                    |                          |                                                                           |                                             |                     |                                |
|----------------------------------------------------------------------------------------------------|--------------------------|---------------------------------------------------------------------------|---------------------------------------------|---------------------|--------------------------------|
| REGISTRO                                                                                                    | D DE INF<br>SER<br>FUNCI | FORMAC<br>VIDORE<br>ONARIO                                                | CIÓN COMPLE<br>S JUDICIALE<br>/A O EMPLE    | EMEN<br>S<br>Ado/   | NTARIA DE                      |
| Nombre<br>test                                                                                                    | Apellido<br>Pru          | ieba                                                                      | Tipo de Documento<br>Cédula de Ciudadaní∈ ▼ |                     | Número de Document<br>95189521 |
| Distrito Judicial<br>Distrito Judicial                                                                                                  | Ciudad/Mu<br>BOGO        | nicipio<br>DTÁ v                                                          | Entidad<br>TRIBUNAL ADMINIST 🔻              |                     | Área<br>Seleccione             |
| Especialidad                                                                                                    |                          | Despacho Judicia                                                          | I                                           | Cargo               |                                |
| Docencia/Inves                                                                                                    | tigación                 | Fecha Final                                                               |                                             | Horas Doc           | cencia/Investigacion           |
| Docencia/Invest<br>Fecha de Inicio<br>dd/mm/yyyy<br>Materia o Tema de Investigac                                                        | tigación                 | Fecha Final<br>dd/mm                                                      | /////                                       | Horas Doc<br>Añadir | cencia/Investigacion           |
| Docencia/Invest<br>Fecha de Inicio<br>dd/mm/yyyy<br>Materia o Tema de Investigac                                                        | tigación                 | Fecha Final<br>dd/mm<br>Institución                                       | //////                                      | Horas Doc<br>Añadir | cencia/Investigacion           |
| Fecha de Inicio         dd/mm/yyyy         Materia o Tema de Investigac         Fecha Inicio                                            | tigación<br>             | Fecha Final<br>dd/mm<br>Institución<br>Consulta<br>Fecha fin              | /////                                       | Horas Doc           | cencia/Investigacion           |
| Fecha de Inicio         dd/mm/yyyy         Materia o Tema de Investigac         Fecha Inicio         dd/mm/aaaa                         | tigación<br>             | Fecha Final<br>dd/mm<br>Institución<br>Consulta<br>Fecha fin<br>dd/mm/aa  | /////<br>de Docencias                       | Horas Doc<br>Añadir | cencia/Investigacion           |
| Docencia/Invest<br>Fecha de Inicio<br>dd/mm/yyyy<br>Materia o Tema de Investigac<br>Fecha Inicio<br>dd/mm/aaaa                          | tigación                 | Fecha Final<br>dd/mm<br>Institución<br>Consulta<br>Fecha fin<br>dd/mm/aa  | //////<br>de Docencias                      | Horas Doc           | cencia/Investigacion           |
| Docencia/Invest         Fecha de Inicio         dd/mm/yyyy         Materia o Tema de Investigac         Fecha Inicio         dd/mm/aaaa | tigación<br>             | Fecha Final<br>dd/mm<br>Institución<br>Consulta<br>Fecha fin<br>dd/mm/aaa | //////////////////////////////////////      | Horas Doc           | cencia/Investigacion           |

### 5. Actualización de registros de Docencia e investigación:

a. Ingresar a: "Docencias" – "Consultar Docencias" disponible en el menú izquierdo:

|   | Servidores Judici     | ales                        |                           |                      |                                        |
|---|-----------------------|-----------------------------|---------------------------|----------------------|----------------------------------------|
|   | Permisos              | Fecha Inicial<br>dd/mm/aaaa | Fecha Final<br>dd/mm/aaaa | Tipo<br>Seleccione v | Municipio<br>Seleccione el municipio 🔹 |
|   | Docencia              |                             |                           | Buscar               |                                        |
|   | Agregar Docencia 🛛 🚿  |                             |                           |                      |                                        |
| ( | Consultar Docencias 🔳 |                             |                           |                      |                                        |

b. Identificar el registro a modificar y hacer clic en el botón **acciones** del lado derecho, luego hacer clic en **actualizar docencia** 

| ódigo Nombre<br>Completo | Cédula de<br>Ciudadanía            | Materia                                      | Institución                                                      | Buscar<br>Fecha                                                                      | Facha Sinal                                                                             |                                                                                                    |                                                                                                    |                                                                                                    |                                                                                                    |                                                                                                    |
|--------------------------|------------------------------------|----------------------------------------------|------------------------------------------------------------------|--------------------------------------------------------------------------------------|-----------------------------------------------------------------------------------------|----------------------------------------------------------------------------------------------------|----------------------------------------------------------------------------------------------------|----------------------------------------------------------------------------------------------------|----------------------------------------------------------------------------------------------------|----------------------------------------------------------------------------------------------------|
| ódigo Nombre<br>Completo | Cédula de<br>Ciudadanía            | Materia                                      | Institución                                                      | Fecha                                                                                | Fache Final                                                                             |                                                                                                    |                                                                                                    |                                                                                                    |                                                                                                    |                                                                                                    |
|                          |                                    |                                              |                                                                  | Inicial                                                                              | rechd rindi                                                                             | Departamento                                                                                       | Distrito                                                                                                    | Municipio                                                                                                    | Despacho                                                                                              | Accion                                                                                                    |
| 2 test<br>Prueba         | 95189521                           | ASIGNATURA<br>- TEST                         | INSTITUCIÓN<br>- TEST                                            | 29/04/2019                                                                           | 29/05/2019                                                                              | CUNDINAMARCA                                                                                       | CUNDINAMARCA                                                                                                    | BOGOTÁ                                                                                                    | DESPACHO 001<br>DE LA SECCIÓN<br>CUARTA DEL<br>TRIBUN<br>A VINI Actualizar<br>Docencia                | Accion                                                                                                    |
| 2<br>str                 | test<br>Prueba<br>ando 1 resultado | test<br>Prueba 95189521<br>ando 1 resultado. | test<br>Prueba 95189521 ASIGNATURA<br>-TEST<br>ando 1 resultado. | test<br>Prueba 95189521 ASIGNATURA INSTITUCIÓN<br>- TEST - TEST<br>ando 1 resultado. | test<br>Prueba 95189521 ASIGNATURA<br>-TEST INSTITUCIÓN 29/04/2019<br>ando 1 resultado. | test<br>Prueba 95189521 ASIGNATURA<br>-TEST INSTITUCIÓN 29/04/2019 29/05/2019<br>ando 1 resultado. | test<br>Prueba 95189521 ASIGNATURA<br>-TEST INSTITUCIÓN 29/04/2019 29/05/2019 CUNDINAMARCA<br>ando 1 resultado. | test<br>Prueba 95189521 ASIGNATURA INSTITUCIÓN 29/04/2019 29/05/2019 CUNDINAMARCA CUNDINAMARCA<br>ando 1 resultado. | test<br>Prueba 95189521 ASIGNATURA INSTITUCIÓN 29/04/2019 29/05/2019 CUNDINAMARCA CUNDINAMARCA BOGOTÁ | test<br>Prueba 95189521 ASIGNATURA -TEST 29/04/2019 29/05/2019 CUNDINAMARCA CUNDINAMARCA BOGOTÁ TRIBUN CLAURIZAT<br>ando 1 resultado. |

c. Modificar los campos necesarios (inicio y fin de docencia, materia, horas e institución) y hacer clic en **Actualizar**:

| Servidores Judio | claies                            |
|------------------|-----------------------------------|
| Permisos         | Beneficiaro de la Docencia:       |
|                  | test Prueba                       |
| Docencia         | Número de Identificación:         |
|                  | 95189521                          |
|                  | Inicio de la Docencia: 29/04/2019 |
|                  | Fin de la Docencia: 29/05/2019    |
|                  | Materia: ASIGNATURA - TEST        |
|                  | Horas de Docencia: 23             |
|                  | Institución: INSTITUCIÓN - TEST   |
|                  | Actualizar                        |